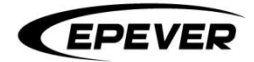

# 使用手册

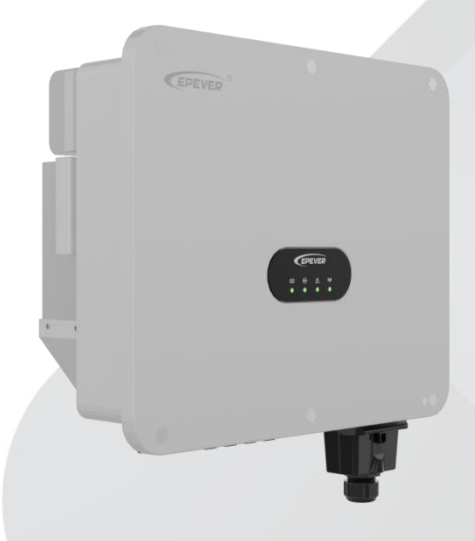

# 光伏并网逆变器

SPT15KTL, SPT17KTL, SPT20KTL, SPT22KTL, SPT25KTL

## 目录

| 重要安全说明1           |
|-------------------|
| 免责声明              |
| 1. 基本资料           |
| 1.1. 产品概述及特点6     |
| 1.2. 产品命名规则7      |
| 1.3. 产品外观         |
| 1.4. 系统连接示意图8     |
| 1.5. 指示灯说明10      |
| 1.6. 电气框图         |
| 2. 安装说明           |
| 2.1. 安装须知         |
| 2.2. 安装步骤         |
| 3. 电气连接           |
| 3.1. 输入输出线缆连接13   |
| 3.1.1. 连接接地保护线缆13 |
| 3.1.2. 连接交流输出线缆14 |
| 3.1.3. 连接 PV      |
| 3.2. 通信连接         |
| 3.2.1. USB 通信接口19 |
| 3.2.2. COM 通讯接口20 |
| 4. APP 远程监控       |
| 4.1. APP 下载       |

|    | 4.2. | . 注册&登录     | 21 |
|----|------|-------------|----|
|    |      | 4.2.1. 注册   | 21 |
|    |      | 4.2.2. 登录   | 22 |
|    |      | 4.2.3. 重置密码 | 23 |
|    | 4.3. | .一键添加网关和设备  | 24 |
|    | 4.4. | . 网关详情      | 29 |
| 5. | 系统训  | 周试          | 31 |
|    | 5.1. | . 上电前检查     | 31 |
|    | 5.2. | . 逆变器运行     | 31 |
| 6. | 系统拮  | 报警和维护       |    |
|    | 6.1. | . 故障说明      | 32 |
|    | 6.2. | . 告警说明      |    |
|    | 6.3. | . 例行维护      | 35 |
| 7. | 技术参  | 参数          | 36 |
|    | 7.1. | . 技术参数列表    |    |
|    | 7.2. | . 声明        | 38 |

## 重要安全说明

请保留本手册以备日后查用。本手册中包含了 SPT15-25KTL 光伏并网逆变器(下文简称为"逆 变器")的安全、安装以及操作说明。

1. 符号说明

为了保障用户在使用本产品的同时保障人身财产安全,手册中提供了相关信息,并用以下符号 突出强调。在手册中遇到以下符号请认真仔细阅读相关文字。

## \rm / 危险

表示具有高度潜在危险,如果未能避免,将会导致人员严重伤害或死亡的情况。

#### ▲ 警告

表示具有中度潜在危险,如果未能避免,可能导致人员严重伤害或死亡的情况。

▲ 注意

表示具有低度潜在危险,如果未能避免,可能导致人员轻微或中度伤害的情况。

#### 须知

表示在操作过程中的重要提示,如果忽视,可能导致设备故障报警。

小提示

表示可参考的建议。

i

操作设备前,请详细阅读产品说明书。

#### 2. 专业技术人员的要求

- 经过专业的培训。
- 熟悉电气系统的相关安全规范。
- 仔细阅读本手册并掌握操作相关安全注意事项。

#### 3. 专业技术人员可操作

- 将逆变器安装到固定位置。
- 进行逆变器的试运行。
- 操作与维护逆变器。
- 4. 安装前安全注意事项

#### <u> 危险</u>

- 逆变器进行安装时,评估操作区域是否存在电弧危险。
- 请勿将逆变器放置于儿童可触碰的地方。

#### 须知

- 收到逆变器后,首先检查是否在运输过程中受到损坏,若发现问题请及时联系运输公司,我 司当地经销商或我司。
- 在摆放或移动逆变器时,遵循本手册中的说明。
- 5. 机械安装安全注意事项:

## <u> </u>危险

在安装逆变器之前,确认逆变器无电气连接。

#### 须知

• 确认安装逆变器的散热空间,请勿在本产品周围放置易燃、易爆物品,或将本产品安装在不

耐热材料建成的建筑物上,避免阳光直射。

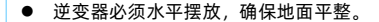

#### 6. 电气连接安全注意事项

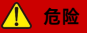

市电输入和交流输出均为高压电,请勿触摸接线处,避免触电。

▲ 警告

检查线路连接是否紧实,避免由于虚接而造成热量聚集发生危险。

#### 须知

逆变器的外壳与大地相连接,连接保护接地端子与大地的导线截面积不小于4mm<sup>2</sup>。

#### 7. 逆变器运行安全注意事项

## / 警告

- 逆变器工作时,会产生大量的热量,外壳温度很高,请勿触摸,且远离受高温影响的材料或 设备。
- 逆变器工作时,请勿打开逆变器机壳进行操作。
- 在排除影响逆变器安全性能的故障或断开直流输入时,关闭逆变器开关,等待指示灯完全熄
   灭后再进行操作。

8. 在逆变器内部引起电弧、火灾、爆炸等危险的操作

- 触摸未经过绝缘处理的可能带电的线缆末端。
- 触摸可能带电的接线铜排、端子或逆变器内部器件。
- 功率线缆连接松动。
- 螺丝等零件不慎掉落到逆变器内部。
- 未经培训的非专业技术人员的不正确操作。

\rm / 危险

一旦发生事故,须由专业人员处理,不当操作可能造成更严重的事故。

#### 9. 逆变器停止运行注意事项

- 首先断开 PV 输入断路器和交流输出断路器,然后切断逆变器上的直流开关。
- 逆变器断开输入输出线缆 10 分钟后,才能触摸内部导电器件。
- 逆变器内部不包含维修部件,若需要维修服务,请联系本公司售后服务人员。

#### ▲ 危险

设备断电 10 分钟内触摸或打开机壳维修会发生危险。

#### 10. 逆变器维护注意事项

- 建议使用检测设备检测逆变器,确认不存在电压和电流。
- 在进行电气连接和维修工作时,张贴临时的警告标志或设置障碍,避免无关人员进入电气连接或维护区域。
- 对逆变器的不当维护操作可能导致人员伤害或设备损坏。
- 为了避免静电损害,建议佩戴防静电手环或避免对电路板不必要的接触。

## ▲ 注意

逆变器上的安全标识、警告标签以及铭牌须清晰可见且不被移除或覆盖。

## 免责声明

以下情况下造成的损坏,本公司不承担任何责任:

- 使用不当或使用在不符合工作环境的场所造成的损坏(请勿在本产品周围放置易燃、易爆物
- 品,或将本产品安装在不耐热材料建成的建筑物上,避免阳光直射)。
- 实际工作中的电流、电压、功率超过逆变器的限定值。
- 环境温度超过限制工作温度范围造成的损坏。
- 未遵循逆变器标识或手册说明引起的电弧,火灾,爆炸等事故。
- 擅自拆开和维修逆变器。
- 不可抗力造成的损坏。
- 运输或装卸逆变器时发生的损坏。

#### 1. 基本资料

#### 1.1. 产品概述及特点

SPT15-25KTL系列是一款可以直接将太阳能电池板产生的直流电转换为交流电,并馈入电网的光伏并网逆变器。光伏输入侧采用先进的 MPPT 控制算法,可实时追踪光伏阵列的最大功率点。 逆变输出侧可满足不同地区的电网要求,直接实现光伏并网馈电。

该系列选用高功率密度及长寿命的关键器件,可长时间持续足功率输出,提供稳定的功率保障;选配多种人机交互方案,方便掌控实时参数。同时具有 EMC 特性,适用对电能质量要求较高的场合。

#### 特点:

- 全数字化电压电流双闭环控制,具有较高的响应速度和稳定性。
- 优良的 EMC 特性,可应用于对电能质量要求高的场合。
- 选用高功率密度、长寿命器件,保障产品稳定。
- 支持多路 PV 输入,提高 PV 利用率。
- PV 输入端配有断路器,保证设备安全运行。
- 最大直流输入电压 1100VDC, 组串最大输入电流 15A。
- 110%长期过载。
- 交流输出侧配有继电器,故障时可以脱开电网。
- USB 通讯接口,可选配 GPRS、WIFI 模块,实现远程监控。
- 完善的故障检测和保护功能,保障逆变器可靠和稳定运行。
- IP65 高防护等级,适用于盐雾、潮湿等恶劣的户外环境。
- 工作环境温度-25℃~60℃,适用范围更广。
- 智能风冷。

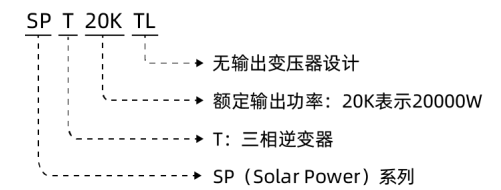

## 1.3. 产品外观

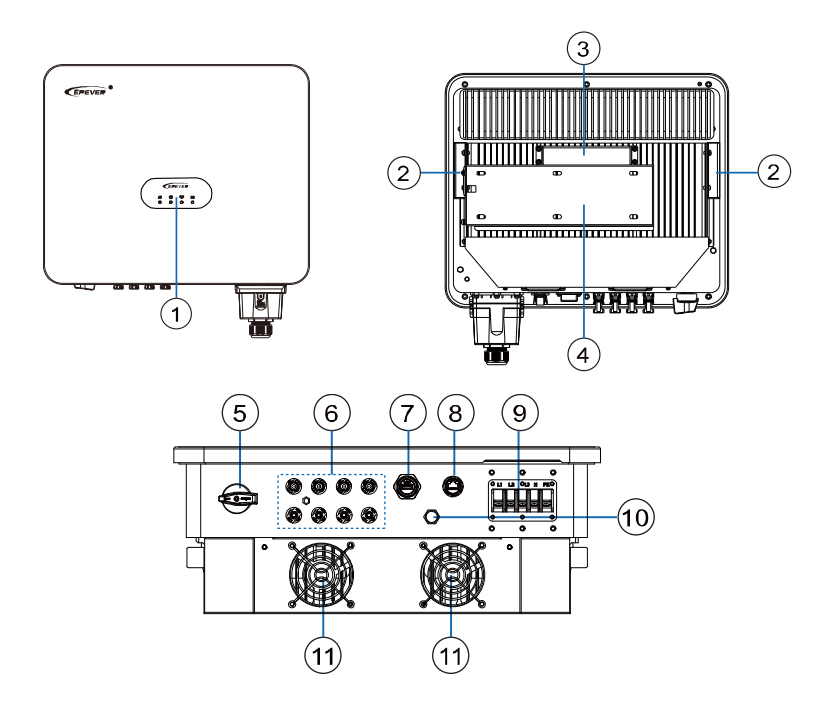

| 序号 | 说明              | 序号 | 说明                                               |
|----|-----------------|----|--------------------------------------------------|
| 1  | 指示灯             | 7  | USB 通信接口(详细介绍见 <u>3.3 通信连接</u> )                 |
| 2  | 把手              | 8  | RS485 通信接口 <sup>⑴</sup> (详细介绍见 <u>3.3 通信连接</u> ) |
| 3  | 壁挂板             | 9  | 交流输出接口                                           |
| 4  | 壁挂安装支架          | 10 | 透气阀                                              |
| 5  | 直流开关(DC Switch) | 11 | <b>同</b> 上 <sup>(2)</sup>                        |
| 6  | PV 输入端子         | 11 | JAI, J33                                         |

(1): 通过 RS485 通信接口, 搭配监控软件可实现远程监控功能。

(2): 仅部分机型具备散热风扇,请以实际产品外观为准。

## 1.4. 系统连接示意图

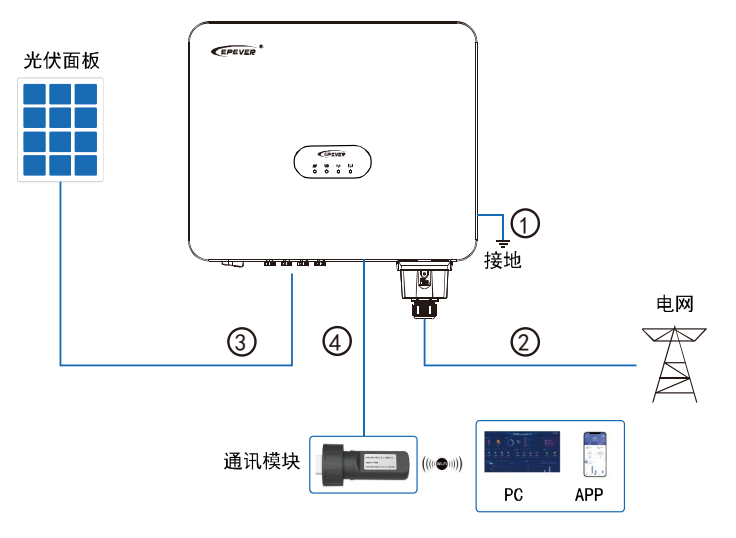

支持的电网形式:

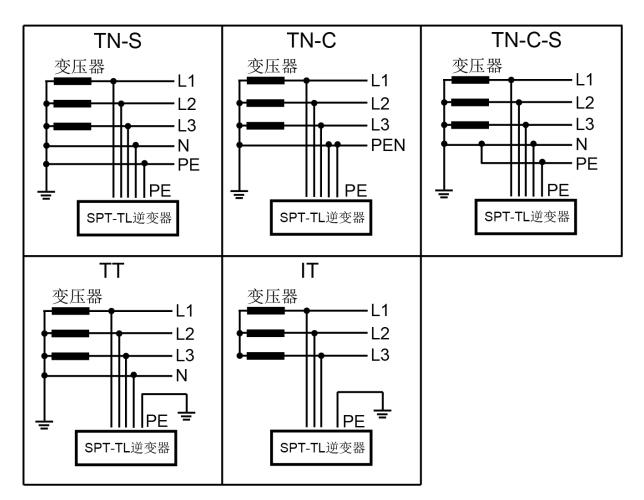

#### 须知

该系列逆变器的直流输入必须是光伏电池板!由于用户用 DC source 或蓄电池代替光伏电池板, 引起的设备损坏、产品损坏以及人身伤害,本公司不承担任何责任。

## 1.5. 指示灯说明

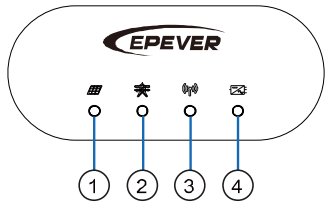

| 序号 | 名称    | 状态         | 说明            |
|----|-------|------------|---------------|
| 1  | 电源/运行 | 绿灯常亮       | 并网发电          |
|    | 指示灯   | 绿灯 0.5S 闪烁 | 停止并网发电,指示系统上电 |
| 2  | 生敬也于灯 | 黄灯 0.5S 闪烁 | 系统告警          |
| 2  | 口言泪小闪 | 熄灭         | 告警清除          |
| 7  | 妆碎也二灯 | 红灯常亮       | 系统故障          |
| 2  | 以悼泪小川 | 熄灭         | 故障清除          |
|    |       | 绿灯常亮       | 外部通讯正常        |
| 4  | 通讯指示灯 | 熄灭         | 外部通讯中断        |
|    |       | 绿灯 0.5S 闪烁 | 固件升级中         |

## 1.6. 电气框图

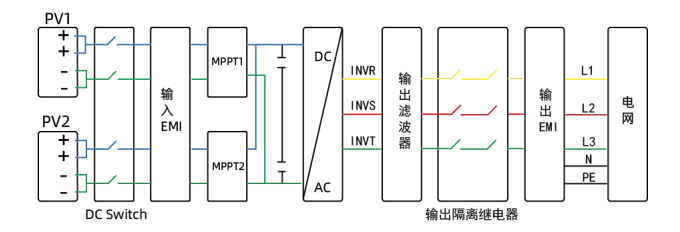

## 2. 安装说明

## 2.1. 安装须知

|           | 严禁将逆变器安装在易燃易爆或粉尘大量聚集等恶劣环境中。 |
|-----------|-----------------------------|
| 🔀 禁止安装的环境 | 严禁将逆变器安装在空心砖墙上。             |
|           | 严禁将逆变器靠近易燃材料或易燃气体。          |
|           | 挂墙安装时建议将逆变器固定在混凝土及实心砖墙上。    |
|           | 安装逆变器时,请在其周围留有足够的空间进行散热;    |
| ✓ 推荐安装的环境 | 下方、左、右距离≥650mm,上方距离≥450mm。  |
|           | 逆变器与水平地面的倾斜角度≤90°。          |
|           | 在墙上打孔时,须避开水电管道。             |

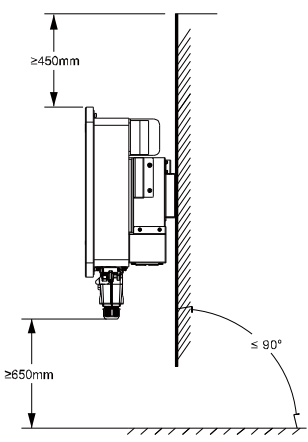

## 2.2. 安装步骤

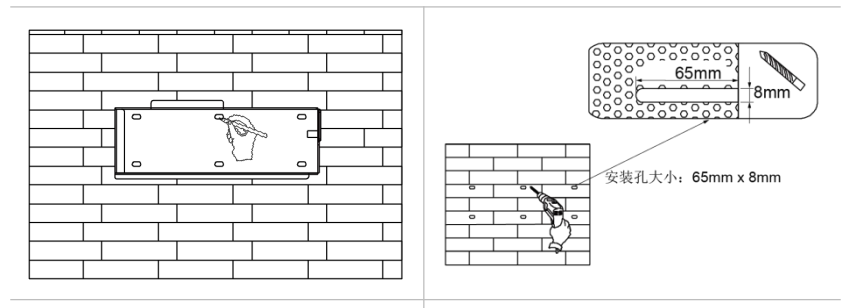

步骤1:用壁挂架标记安装位置。

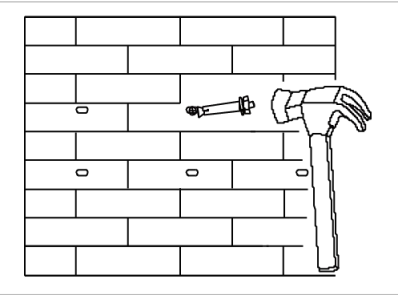

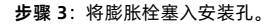

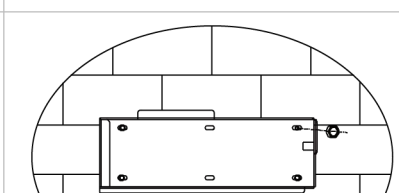

步骤 2: 用电钻在标记的位置打孔。

步骤 4: 用螺丝固定壁挂架。

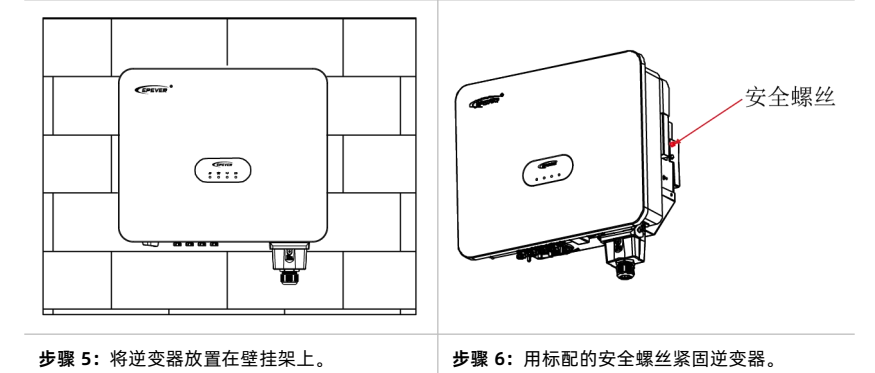

## 3. 电气连接

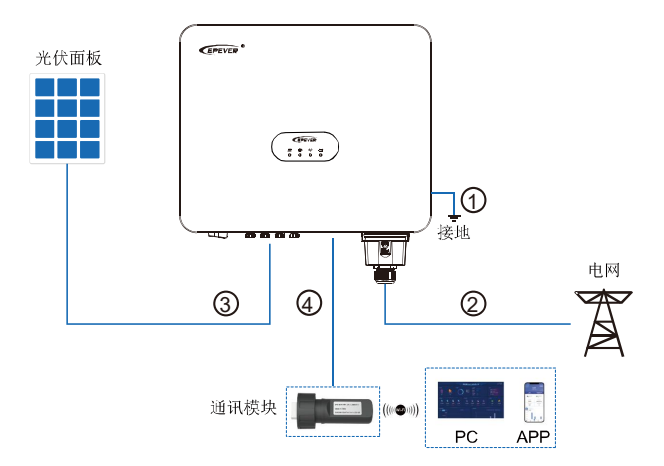

按照 "① 接地 > ② 连接交流输出 > ③ 连接光伏组件 > ④ 通讯模块" 的顺序进行接线。
 接线前断开所有 AC 断路器、DC 断路器。

#### 3.1. 输入输出线缆连接

#### 3.1.1. 连接接地保护线缆

#### 须知

- 本品为无变压器型并网逆变器,严禁光伏阵列的正极或负极接地,否则会损坏设备。
- 该逆变器的光伏面板正极和负极均不能接地,否则会造成逆变器无法运行。
- 须将逆变器侧面的接地端子正确接地。

在光伏发电系统中,所有非载流金属部件(如支架、汇流箱/配电柜外壳、逆变器外壳等)都 应该接至大地。推荐使用接地线缆规格: >4mm<sup>2</sup>黄绿色线缆。

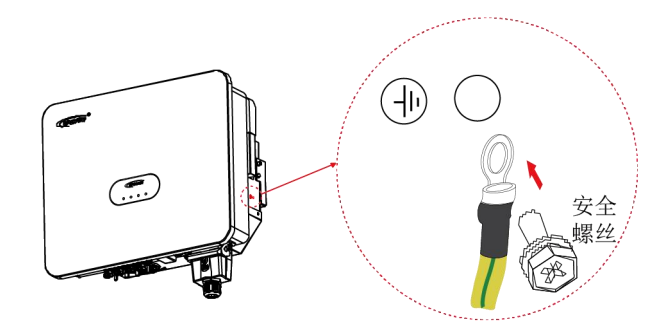

#### 3.1.2. 连接交流输出线缆

通过交流输出线,将逆变器与交流配电柜或电网连接;交流输出线缆连接必须符合当地电网 运营商的连接要求。推荐使用的交流输出电缆以及漏电断路器的规格:

| 产品型号     | 电缆铜芯横截面 (mm²) | 漏电断路器规格               |
|----------|---------------|-----------------------|
| SPT15KTL |               | 404/2201/20 泥中促竹 0.14 |
| SPT17KTL | 6~12          | 40A/250V/5P 旗电休扩 0.1A |
| SPT20KTL |               | 50A/230V/3P 漏电保护 0.1A |
| SPT22KTL | 7 14          |                       |
| SPT25KTL | /~14          | 03A/23UV/3P 漏电保护 0.1A |

#### 须知

- 禁止多台逆变器共用一个断路器。
- 禁止在逆变器和断路器之间接入负载。
- 各个机型当选用最小的推荐线径时,请确保传输距离 < 5m。如传输距离≥5m,需适当加大</li>
   线径以降低线压,提高系统性能。

连接步骤如下:

步骤 1:从逆变器上取下 AC 输出接线盒。

步骤 2: 将 AC 输出线(建议使用 25~35mm<sup>2</sup>线缆)穿过接线盒,线长根据实际情况确定。

步骤 3: 将 AC 输出线一端去线皮 16~18mm。

步骤 4: 将去皮的线安装到圆形端子上,并用压线钳压紧。

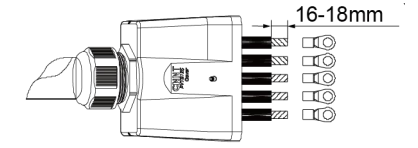

步骤 5: 将圆形端子接入逆变器端。

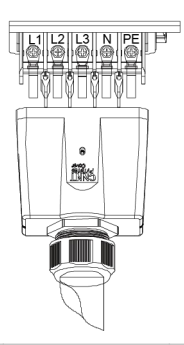

| L1 | L2 | L3 | Ν  | PE  |
|----|----|----|----|-----|
| 黄色 | 绿色 | 红色 | 蓝色 | 黄绿色 |

步骤 6: 扣上 AC 防水罩并锁上螺。

步骤 7: 沿顺时针方向旋转并拧紧防水接头。

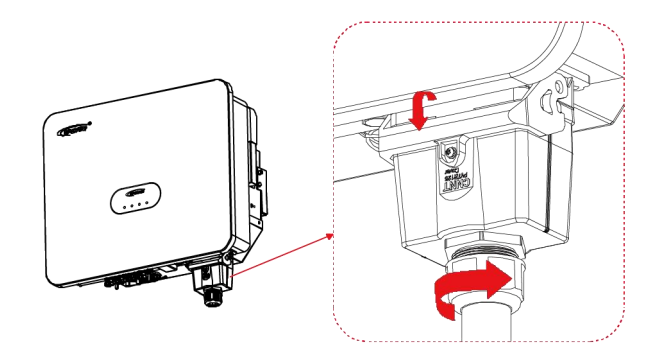

## 3.1.3. 连接 PV

连接步骤如下:

步骤 1: 准备 PV 输入线缆, 线长及数量根据客户实际情况确定。

步骤 2: 将 PV 输入线一端去线皮 8~10mm。

步骤 3: 将去皮的线安装到 PV 正负极金属端子上,如下图所示。

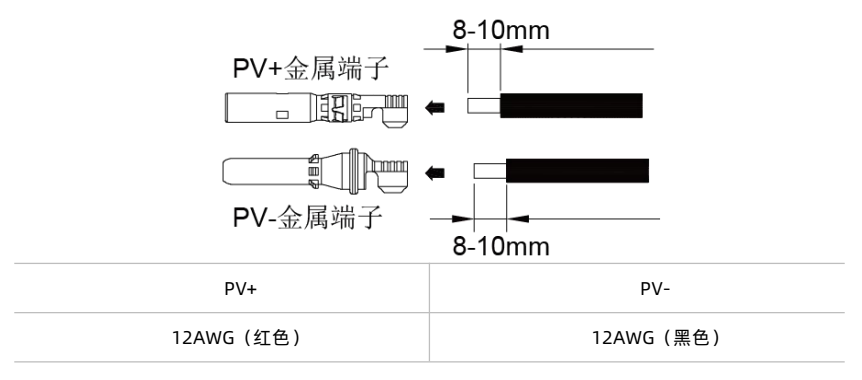

步骤 4:用压线钳压紧 PV 输入线和金属端子。

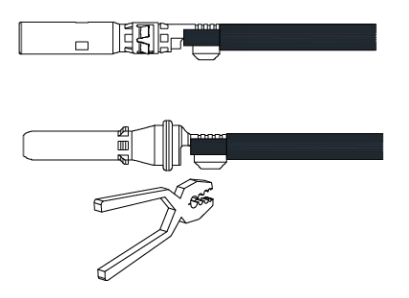

**步骤 5:** 将压接好的 PV 正、负极电缆线穿过锁紧螺母,并分别插入对应的塑料外壳中,直到听到 咔哒声,说明金属芯已经卡入到位。注意区分端子正负极。

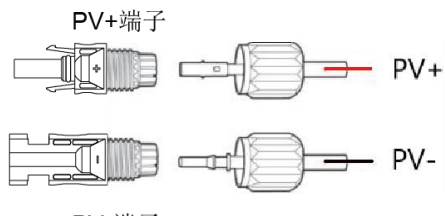

PV-端子

步骤 6: 借助 PV 拆装工具(选配件)锁紧螺母, 轻拉 PV 线确认端子无晃动或脱落。

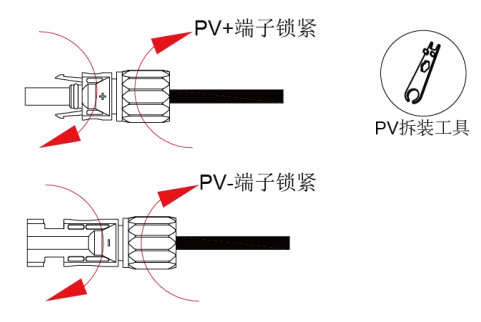

步骤 7: 用万用表测量 PV+端子和 PV- 端子之间的开路电压,确保 PV 线缆极性正确且开路电压

17

≤1100VDC。

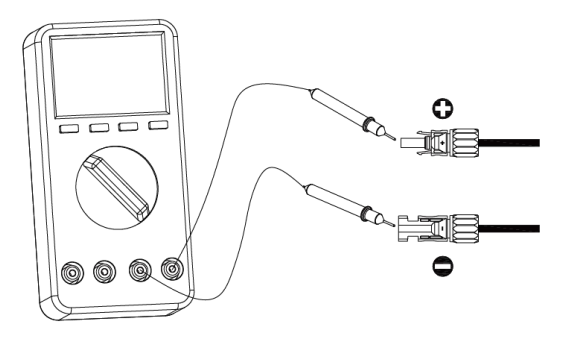

步骤 8: 将 PV 输入线接入逆变器端。

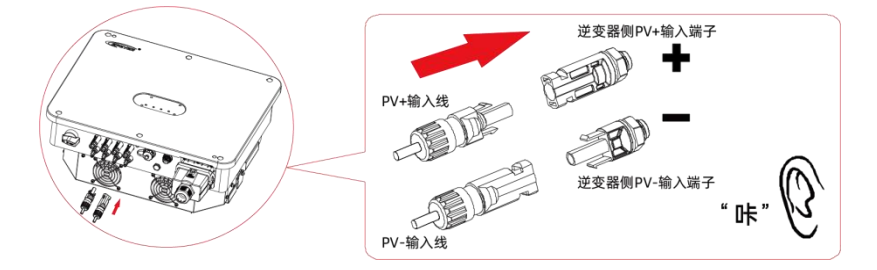

推荐使用的直流输入线缆规格: 导线铜芯截面面积 2.5~6mm<sup>2</sup>,最大耐受电压≥1100VDC 线缆。当选用最小的推荐线径时,请确保传输距离 < 5m。如传输距离≥5m,需适当加大线径以降 低线压,提高系统性能。

须知

- 在安装 PV 输入端子前,请确认 PV 输入电压、电流未超过逆变器限制。
- 安装 PV 输入端子时,注意区分正负极。

 端子对接时,可听到"咔"的声音。请在端子对接完成后,轻拉 PV 线,确认端子无晃动、 无脱落的情况。

3.2. 通信连接

## 3.2.1. USB 通信接口

#### ● USB 通信接口功能说明

通过 USB 通信接口,可连接 WiFi 模块实现手机 APP 的远程监控,或者连接 GPRS 模块实现远程数据的采集,同时可用于逆变器升级和数据监控。

#### ● USB 通信接口位置

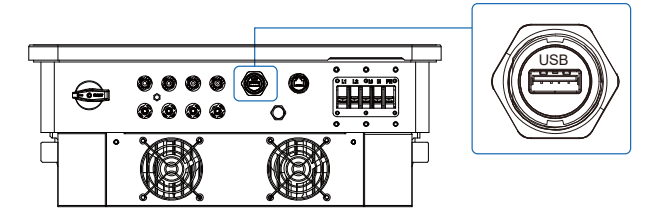

● USB 通信接口管脚定义

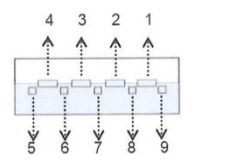

| 管脚        | 定义       | 颜色 | 说明                                           |
|-----------|----------|----|----------------------------------------------|
| 1         | VBUS     | 红色 | 电源(5VDC/1.2A)                                |
| 2/3/7/8/9 | 预留       | 预留 | 预留                                           |
| 4         | GND      | 黑色 | 电源地                                          |
| 5         | RS485-A1 | 蓝色 | RS485-A1(用于与云平台、APP 软件、PC 软件、显<br>示屏等进行数据传输) |
| 6         | RS485-B1 | 黄色 | RS485-B1(用于与云平台、APP 软件、PC 软件、显<br>示屏等进行数据传输) |

#### 3.2.2. COM 通讯接口

#### ● COM 接口功能说明

通过 RS485 通讯接口,搭配监控软件可实现远程监控功能。

#### ● COM 通讯接口(RJ45 接口)管脚定义

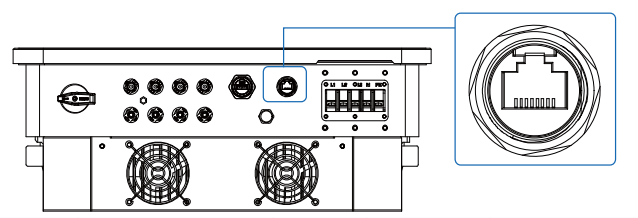

| 管脚 | 定义      | 功能                                                             | 管脚 | 定义       | 功能            |
|----|---------|----------------------------------------------------------------|----|----------|---------------|
| 1  | INV_OFF | 紧急关机信号<br>( 与 4 脚短接停机 )                                        | 5  | GND_OUT  |               |
| 2  | DRM0    | DRM0 功能(如果检<br>测到 2 脚和 3 脚之间<br>阻抗大于 20kΩ或者<br>短路,逆变器停止运<br>行) | 6  | +12V_OUT | 外部通讯设备供电电源    |
| 3  | GND.S   | 外部通讯设备供电                                                       | 7  | RS485-B  | 木州吃您的云 405 通过 |
| 4  | +5V.S   | 电源                                                             | 8  | RS485-A  | 平地监控半九 485 通讯 |

## 4. APP 远程监控

将 SPT15-25KTL 系列产品通过 APP 或 WEB 添加到云平台后,用户可通过 APP 对现场设备 进行远程实时监控、参数设置等操作,方便用户随时随地掌握设备的工作状态,提高工作效率。 如下以 SPT15-25KTL 系列产品连接 WiFi 模块,使用 APP 远程监控为例说明。

#### 4.1. APP 下载

iOS: 扫描二维码或在苹

果商店搜索 "Solar

Guardian"进行下载。

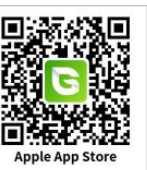

安卓平台:

扫描二维码下载。

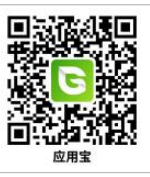

#### 4.2. 注册&登录

#### 4.2.1. 注册

终端用户可在手机端免费注册一个新的账号。

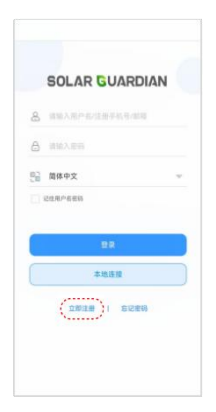

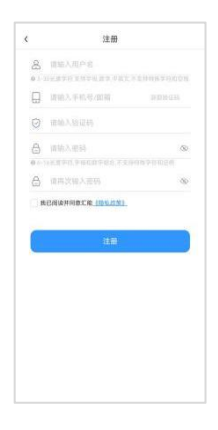

步骤1:在APP初始界面,点击"立即注册"。 步骤 2:输入用户名、电子邮箱或手机、验证码、 密码以及再次确认密码;勾选并同意隐私政策;点 击"注册"完成新账号的注册。

#### 4.2.2. 登录

| 00     | LAR OU    | ARDIAN  |   |
|--------|-----------|---------|---|
| 8 111  | 「現代市内工業中) | 19/8/88 |   |
| 8 111  | NB16      |         |   |
| 52 MA  | ÞŻ        |         | × |
| 0.0047 | 6.69      |         |   |
|        |           |         |   |
|        | 8.0       |         |   |
| (      | 本地进行      |         |   |
|        |           |         |   |
|        | 立即注意 1    | 后记用转    |   |

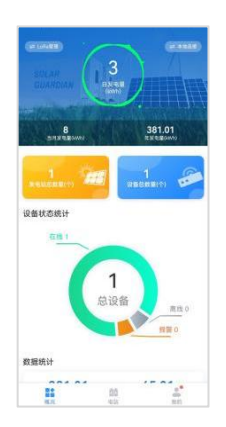

步骤1: 打开APP, 输入账户名和密码;选择 步骤2: APP 主界面包括"概览、电站、我的"。 语言, 勾选"记住用户名密码"(以便下次快 捷登录), 点击"登录"进入APP主界面。

注: APP 显示的数据和 WEB 数据实时同步,通过 APP 进行的操作也将同步到 WEB。

#### 4.2.3. 重置密码

若忘记账号的登录密码,可通过如下操作重置密码。

|    | SOLAR GUARDIAN       |
|----|----------------------|
| 8  | 谱输入用户名/注册手机号/邮箱      |
| 8  | 建输入图码                |
| 56 | 蒲体中文 👻               |
|    | 2日用 <sup>0</sup> 名发码 |
|    | 2#                   |
|    | 本地连接                 |
|    | 文章注意   石记被码          |

| 5    | 2012年1月     |  |
|------|-------------|--|
|      | 课输入手机号/邮稿   |  |
| 9    | IBMA.561245 |  |
| 8    | 课输入研究。      |  |
| 0.1- |             |  |
| a    | 请再次输入意识。    |  |
|      | (Jacob)     |  |
|      | Line at     |  |
|      |             |  |
|      | <u>Incr</u> |  |
|      |             |  |
|      |             |  |

步骤1:在初始登录界面,点击"忘记密码"。 步骤 2:输入新密码、手机号或者邮箱,点击 "获取验证码",随后输入手机或邮箱中收到的 验证码,点击"确定",新密码设置成功。

## 4.3. 一键添加网关和设备

通过 APP 一键添加网关和设备前,需先将设备和网关正确连接并上电(如下以 WiFi 模块为 例说明)。

| Q WWARKS | 电站列表          | • |
|----------|---------------|---|
|          |               |   |
|          |               |   |
| (        | 81040<br>1810 |   |
|          |               |   |
|          |               |   |
|          |               |   |
|          |               |   |

| <               | 电站添加             |  |
|-----------------|------------------|--|
| *电站名称           |                  |  |
| admin12_1       | 00132768670      |  |
| 电站描述            |                  |  |
| 清琼入电站           | 19差              |  |
| 业主姓名            |                  |  |
| 请输入业主要          | 18               |  |
| 业主电话            |                  |  |
| 请输入业主中          | Life (           |  |
| 业主单位            |                  |  |
| 请输入业主机          | 54 <u>0</u>      |  |
| 电站图片            |                  |  |
|                 |                  |  |
| 1               |                  |  |
| 5.479p.p. pl. p | white automotion |  |
|                 |                  |  |
|                 |                  |  |
|                 |                  |  |

**步骤1:** 登录APP后,进入"电站"页面,点 **步骤 2:** 自定义填写电站名称(或使用 APP 默认 击"添加"按钮或者 → 图标跳转到"电站添 名称),剩余电站信息(非必填)填写完成后点 加"界面。 击"保存"完成电站创建。

注:带★标的项目必须填写。未带★标的项目为非必填项,可以不填写。若用户不上传电站 图片,则显示默认图片。

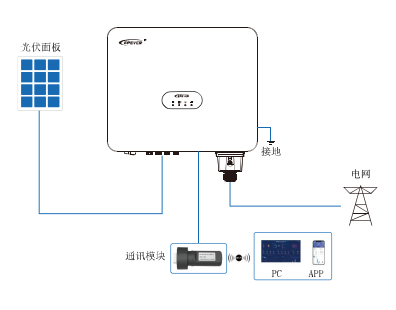

|                         |        | 由訪別表       | æ                   |
|-------------------------|--------|------------|---------------------|
|                         |        | 45467544   | U                   |
|                         | C BRAR | 98.01      |                     |
|                         |        | ▲ 発家       | 6                   |
|                         | 1      | 在武汉帝/汉帝京政: | 1/1                 |
|                         |        | BBX88      | 0.25 kWh            |
|                         | 4      | BBR9.      | 0.00 ki//h          |
| RETR BARE               |        | dsimot/in: | 2023-10-19 19:32:00 |
|                         |        | (BARRE)    | Internet Contractor |
| 34854887                |        | нхна       | 0(0:7)8             |
| DREFRET<br>1            |        |            |                     |
| e e é                   |        | 242523     | 7                   |
| E E É                   |        |            |                     |
| E E É                   |        |            |                     |
| a <b>a</b> á            |        |            |                     |
| E E É                   |        |            |                     |
| E E É                   |        |            |                     |
| E E É                   |        |            |                     |
| 8 <b>8</b> 8            |        |            |                     |
| E E É                   |        |            |                     |
| E E É                   |        |            |                     |
| a <b>a</b> 4            |        |            |                     |
|                         |        |            |                     |
| 11 <b>11</b> 11         |        |            |                     |
| 11 <b>01</b> 11         |        |            |                     |
| 11 <b>11</b> 11         |        |            |                     |
| 11 <b>8</b> 1           |        |            |                     |
| u <b>u</b> 4            |        |            |                     |
| H H A                   |        |            |                     |
|                         |        |            |                     |
| u <b>u</b> A            |        |            |                     |
| a <b>a</b> A            |        |            |                     |
| 11 <b>11</b>            |        |            |                     |
| 11 <b>11</b> 11         |        |            |                     |
|                         |        |            |                     |
| 11 <b>11</b>            |        |            |                     |
| 14 <b>10 1</b>          |        |            |                     |
| 80 00 00<br>815 912 811 |        |            |                     |
| 412 412 R.O.            | 1.1    | 00         | -                   |
|                         | 8.21   | 9.0        | 825                 |
|                         | 8.0    | 00         | 20                  |

**步骤3:** 将WiFi模块与设备的USB通信口连接 (USB-A 3.0的WiFi模块可与设备直接连接, 其他通讯模块,根据通信口类型选购合适的 通信线)。

**步骤 4:** 点击电站的"一键添加"按钮,在该电站下一键添加网关和设备。

|                                                                   | PERMIT                                                              | 2番河10                           |                               |
|-------------------------------------------------------------------|---------------------------------------------------------------------|---------------------------------|-------------------------------|
| •                                                                 | 0                                                                   |                                 |                               |
| 8-9                                                               | 82.0                                                                | 301.0                           | 30.0                          |
| 上阿阿关                                                              | 88                                                                  |                                 |                               |
| * <b>R</b> X88                                                    |                                                                     |                                 |                               |
| Sxy_1711                                                          | 078981792                                                           |                                 |                               |
| 博入方式                                                              |                                                                     |                                 |                               |
| 输入方式                                                              | i                                                                   |                                 |                               |
| -                                                                 |                                                                     |                                 |                               |
|                                                                   |                                                                     |                                 |                               |
| "RXSN                                                             |                                                                     |                                 |                               |
| "R¥SN                                                             |                                                                     |                                 |                               |
| "同关SN<br>位置                                                       |                                                                     |                                 |                               |
| "展关SN<br>位置<br>中华人民)                                              | 电和微北东市政府                                                            | 街102299時铁                       | 8712 <b>9</b>                 |
| *用关SN<br>位置<br>中华人民行<br>同 *清知道<br>原使用                             | 5和国北京市政府<br>5. 同一模块只能被<br>5. 服有用户请教网                                | 街102299地铁1<br>(一个用户调看,1<br>暖块。  | 572 <b>9</b><br>5769/2        |
| *阿关SN<br>位置<br>中华人民<br>()<br>*请知志<br>家世用<br>设备信息                  | 4和国北京市政府<br>1: 即一模块只能被<br>1: 原有用户请教师                                | 街1022995巻禄 <br> 一个用户間有。1<br>機械。 | 673 <b>9</b><br>6287/2        |
| *保关SN<br>位置<br>中华人民注<br>一 *请知想<br>前使用<br>设备信息                     | 4和国北京市政府<br>1. 同一模块只能被<br>1. 原有用户请教师<br>备名称                         | 1街102299地铁。<br>——十用户周有,1<br>硼林。 | 872 <b>9</b><br>828872        |
| *民关SN<br>位置<br>中华人民打<br>中华人民打<br>前地用<br>设备位息<br>*自定文记<br>Sty_1711 | 4和国北京市政系<br>1 四一條兵只能將<br>3 原有用户清朝回<br>8名称<br>078981792              | 街102299地铁J<br> 一个用户间有。1<br> 磁块。 | 8平18 <b>오</b><br>5其他用户1       |
| *用关SN<br>位置<br>中华人民注<br>学校和<br>设备任息<br>*自定文记<br>Sxy_1711<br>*设备透明 | 4和国北京市政府<br>5.10一級共同能導<br>5.18年期中清朝明<br>168年<br>1678981792<br>10.00 | 1街102290地铁1<br>个用户間有。1<br>欄林。   | ira <table-cell></table-cell> |

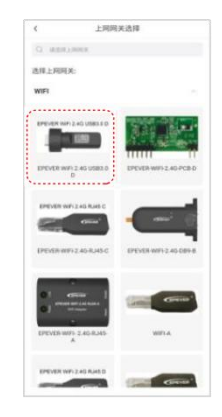

**步骤5:**进入"网关和设备添加"界面,填写 网关名称(或使用APP默认名称),点击"接 入方式"进入网关选择界面。

**步骤 6:**选择 EPEVER WiFi 2.4G USB3.0 D,自 动返回到**步骤 5**的"网关和设备添加"界面。扫 描网关标签上的二维码<sup>(1)</sup>或者手动输入 22 位

网关 SN;选择地理位置(非必填项);勾选信

息提示。

(1) 若通过扫码输入"网关 SN",请授权手机的摄像头功能,扫描网关设备上的二维码。系统自 动校验网关 SN;只有已添加至生产管理系统的网关才可成功添加到云平台。如提示"网关已存在", 请联系技术支持帮助解决。

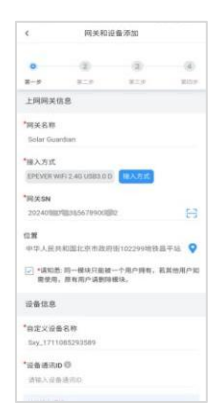

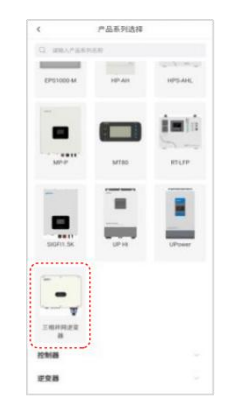

 步骤 7:在 "网关和设备添加"界面,填写
 步骤 8:选择当前连接的设备,自动返回到步骤 7

 设备名称(或使用 APP 默认名称)、输入
 的 "网关和设备添加"界面。若页面最底部的 "下

 设备通讯 ID <sup>(2)</sup>,点击 "选择产品系列"进
 一步"按钮置灰,无法点击。请检查填写的信息

 入设备选择界面。
 是否正确,或必填项是否完成。

(2)关于设备通信 ID,若设备是逆变器,默认 ID 为 3;如果设备是 UP-HI 或者 UPower,默认
 ID 为 10;其他设备默认 ID 为 1.若用户修改了设备通信 ID,请填写实际 ID 值。

|                | 用关和                           | 全要源加                                 |                                                                     |      |  | <               | 编元5                 | 网位息              |     |
|----------------|-------------------------------|--------------------------------------|---------------------------------------------------------------------|------|--|-----------------|---------------------|------------------|-----|
|                |                               |                                      |                                                                     |      |  | 0               |                     |                  |     |
|                | 8.54                          | 31.1                                 | NUT                                                                 | 67 E |  | 2-2             | 819.                | 81.0             |     |
| 10.00<br>10.00 | 松围北京市政府<br>用一模块只能够<br>原有用户请断用 | 1前10229918日。<br> 一十月(戸田和)、3<br>1県18、 | 8748<br>874<br>874<br>874<br>874<br>874<br>874<br>874<br>874<br>874 |      |  | 提示: 请报<br>输入展文1 | 设泰放賞于2.401<br>F符及数字 | w.rill.1899,1867 | 181 |
| 8              |                               |                                      |                                                                     |      |  |                 | ULUD .              |                  |     |
| 28             | 84                            |                                      |                                                                     |      |  | 8               |                     |                  |     |
| Rub            | 0                             |                                      |                                                                     |      |  |                 |                     |                  |     |
|                |                               |                                      |                                                                     |      |  |                 | 7                   | -9               |     |
| 「日本」           | HE DELIGITI                   | in. HRUDAN                           |                                                                     |      |  |                 |                     | ud<br>Rhenz. Das |     |
| 8.45           | н                             |                                      |                                                                     |      |  | TORACIO-A       | UUTIR REATE R       | INT BASE.        |     |
| N.E.           | RB (617-8                     | 1.6.71                               |                                                                     |      |  |                 |                     |                  |     |
|                | Ť                             | 2                                    |                                                                     |      |  |                 |                     |                  |     |
|                |                               |                                      |                                                                     |      |  |                 |                     |                  |     |

步骤 9:全部信息填写完成后,点击"下一步骤 10:输入本地 WiFi的账号、密码,点击"下步"完成网关和设备的添加;进入"填写配 一步"。

网信息界面"。

● 若用户使用 Android 手机, 点击 WiFi 图标即可显示手机搜索到的 WiFi 名称。 如果用户使用 iPhone,需要手动输入 WiFi 名称。

● 若用户需要检查或验证 WiFi 密码是否正确,可以点击 <sup>◎</sup> 图标以明文形式输入密码。

若环境中 WiFi 信号较弱或者没有网络,可以点击"跳过",稍后在网关详情中完成配网,具体
 参考<u>网关详情</u>。若 WiFi 模块没有完成配网,无法与云平台建立连接,将导致 WiFi 模块无法上线。

|                                   | 1219/157                      | way up to |                  |
|-----------------------------------|-------------------------------|-----------|------------------|
| 0                                 | 0                             | -         | - 0              |
| 1-11                              | 8.5                           | HE9       | 807              |
|                                   |                               |           |                  |
| V HN-X                            | xxx                           |           | ÷ 🗿              |
|                                   |                               |           |                  |
|                                   |                               |           |                  |
| (9)テ約(7)(3<br>(第74%cod<br>(市市"下一手 | (変)改進。将手<br>からら名称)。注<br>に進行配用 | KWF-EMPRO | unwrith<br>和市街、即 |
|                                   |                               |           |                  |
|                                   |                               | 1         |                  |
|                                   |                               | 9         |                  |
|                                   |                               |           |                  |
|                                   |                               |           |                  |
|                                   |                               |           |                  |
|                                   |                               |           |                  |
|                                   |                               |           |                  |
|                                   |                               |           |                  |

| 0-                              | 0                                    | 0                                              | 0               |
|---------------------------------|--------------------------------------|------------------------------------------------|-----------------|
| R-9                             | 81.9                                 | 81.0                                           | 80.9            |
| 请点出下7<br>将手机切除<br>设备列表<br>如果起吗? | "网络切除"按钮道<br>(为w市网络或40网<br>(成乱无数服、语序 | 000194039 (16)<br>16, 108,054,6<br>10,67,98111 | 1] 四重。<br>完成"进入 |
|                                 | 网络                                   | ann.                                           |                 |
|                                 |                                      | 16. N                                          |                 |
|                                 |                                      |                                                |                 |
|                                 |                                      |                                                |                 |
|                                 |                                      |                                                |                 |
|                                 |                                      |                                                |                 |
|                                 |                                      |                                                |                 |
|                                 |                                      |                                                |                 |

**步骤 11:** 点击 "去设置 wifi" 将手机连接到 步骤 12: 点击 "网络切换" 按钮返回手机的【设 网关的 WiFi(名称: HN\_EPxxx, 密码: 置】页面, 将手机切换到可上网的 WiFi 网络或 12345678), 连接成功后返回 APP。点击 4G 网络, 切换后点击 "完成"进入设备列表。 "下一步"进行联网。

● 手机需要开启 GPS 定位并允许 APP 获取位置权限 / 否则手机无法搜索到 WiFi 模块的热点。

EPEVER WIFI RJ45 A/B/C 的热点网络名称如 HN\_xxxxxx , EPEVER WIFI RJ45 D 的热点网
 络名称如 HN\_EPxxxxxx。首次连接 WiFi 模块热点时,默认密码为: 12345678。

WiFi 热点网络不具备上网功能。当话机询问是否允许或信任该网络时,请允许或信任。否则,WiFi 热点连接将会失败,您将无法继续下一步。

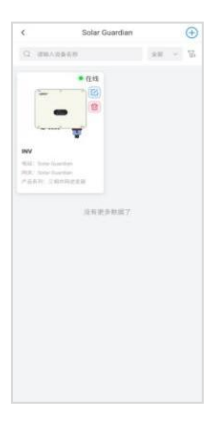

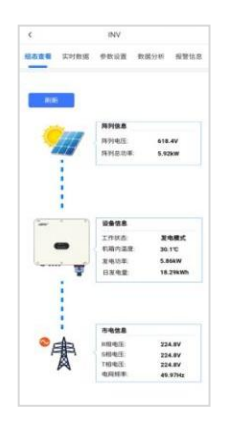

步骤 13: 添加完成后自动跳转到"设备列 表"页面,点击设备,查看设备实时数据。 展示"组态查看"界面。

步骤 14:进入设备界面查看设备实时数据。默认

## 4.4. 网关详情

| 电站列表            | Ð                                                              | < Su             |
|-----------------|----------------------------------------------------------------|------------------|
|                 |                                                                | Q (10年人現在8)      |
| 2番号数:<br>E<br>E | 0/4<br>0.00 KWh<br>0.00 KWh<br>0.00 KWh<br>2023-10-20 11:38 33 |                  |
| NESCUT          | (第列表) — (8)第33                                                 |                  |
|                 |                                                                | 6700010013-03000 |
|                 |                                                                |                  |
|                 |                                                                |                  |

步骤1:进入"电站"界面,点击某个电站的 **步骤 2:**进入"网关列表"界面,点击需查看信息 "网关列表"。 的网关。

| 19927331205<br>123495739900000<br>1F12.46U088.0 D<br>MeMe054371<br>IMUEL # 71 ELFINITO22998ER |
|-----------------------------------------------------------------------------------------------|
| 12349573495800<br>1F12.49 UEB3.0 D<br>M644054371<br>19358.0 7 8.8 10102297868                 |
| 1F1 2.46 USB3.0 D<br>M648054371<br>M0004: 975 007101 CC27998 0                                |
| 94848054371<br>1月28日 日本 田市田102299時間                                                           |
| HORDER AUM BEAMING CO2245446BK                                                                |
|                                                                                               |
|                                                                                               |
|                                                                                               |
| €¥Wi-Fi                                                                                       |
|                                                                                               |
|                                                                                               |
|                                                                                               |
| ₩¥                                                                                            |

**步骤3:**进入"网关详情"界面,显示网关相关信息。WiFi模块配网完成后,展示路由器的WiFi 名称以及密码。点击 <sup>™</sup> 图标,切换到明文显示密码,校验正确性。点击"配置网关Wi-Fi", 进入配网流程;完成WiFi模块的配网,或者修正配网信息。

## 5. 系统调试

#### 5.1. 上电前检查

- 逆变器安装是否正确且牢固可靠。
- 交流电网 L1/L2/L3 (火线), N (零线), PE (地线) 连接是否正确。
- PV 输入极性是否正确。
- 通信或 WIFI 模块连接是否正确且牢固可靠。
- "DC SWITCH" 以及与逆变器相连的所有断路器是否处于 "OFF" 状态。

#### 5.2. 逆变器运行

#### 须知

启动设备前,请检查直流端电压和交流端电压是否符合逆变器所允许的范围。

操作步骤如下:

步骤 1: 闭合 PV 模块和逆变器之间的直流开关。

步骤 2: 闭合逆变器与交流电网之间的开关。

步骤 3: 将逆变器的直流开关 "DC SWITCH" 置于 "ON" 的位置。

步骤 4: 观察逆变器的 LED 指示灯, 查看逆变器运行状态。

注: LED 指示灯状态见本手册指示灯说明。

## 6. 系统报警和维护

## 6.1. 故障说明

| 序号 | 故障信息      | 原因及措施                                               |
|----|-----------|-----------------------------------------------------|
| 1  | 逆变过温保护    | 松本光本四回白光回口日天左日施地长回白。松本光本四白                          |
| 2  | 升压过温保护    | 位望迟受器风励进风口走谷有异物堵转风励;位望迟受器女                          |
| 3  | 散热器过温保护   | 表 12 直的 外 現 温 皮 走 台 超 过 取 局 元 计 的 外 現 温 皮 。 石 超 过 取 |
| 4  | 机箱内过温保护   | 同儿叶凹虾児瘟皮,谓以普虾児迪风取忽私师。                               |
| 5  | 母线电压不平衡   |                                                     |
| 6  | 母线电压过压    |                                                     |
| 7  | 直流分量故障    |                                                     |
| 8  | 母线欠压      |                                                     |
| 9  | 继电器故障     |                                                     |
| 10 | 硬件母线过压    | SWITCH), 专行 5 分钟后, 冉闭宫 直流开大 (DC SWITCH),            |
| 11 | INV 硬件过流  | 观奈定又奋重后后以降定百 <b>亡</b> 排陈,如未忉木排陈,谓坂东<br>「完           |
| 15 | 内部通信异常    | ) 承。                                                |
| 12 | (DSP与ARM) |                                                     |
| 13 | 输出电流不平衡   |                                                     |
| 14 | PV 硬件过流   |                                                     |
| 15 | 电网过压故障    | 如果偶然出现,可能是电网短时间异常,电网恢复正常后故                          |
| 16 | 电网欠压故障    | 障将自动解除,无需人工干预。                                      |
| 17 | 电网过频故障    | 如果频繁出现,请检查电网电压、电网频率是否在逆变器允                          |

| 18 | 电网欠频故障        | 许范围内。如果否,请联系厂家处理;如果是,请检查交流<br>侧断路器与输出线缆是否连接正常。<br>如果电网电压、电网频率在逆变器允许范围内,且交流侧接<br>线确认无误,此报警仍频繁出现,在征得当地电力运营商同<br>意后,请联系厂家修改逆变器电网过欠压、过欠频保护点。 |
|----|---------------|----------------------------------------------------------------------------------------------------|
| 19 | 逆变软件过流        |                                                                                                    |
| 20 | Inverter 自检错误 | 属于逆变器内部故障。请断开逆变器 "直流开关(DC                                                                                                    |
| 21 | boost 自检错误    | Switch)", 等待 5 分钟后, 再合上"直流开关 (DC Switch)",                                                                                               |
| 22 | 参数配置失败        | 观察逆变器重启后故障是否已排除;如果仍未排除,请联系                                                                                                    |
| 23 | 孤岛故障          | 厂家。                                                                                                    |
| 24 | 逆变过压故障        |                                                                                                    |
| 25 | 漏电流故障         | <ol> <li>如果偶然出现,可能是外部线路偶然异常导致,故障清除<br/>后会自动恢复正常工作,无需人工干预。</li> <li>2.如果频繁出现或长时间无法恢复,请检查光伏组串的对地阻<br/>抗是否过低,以及光伏电缆绝缘是否出现破损。</li> </ol>     |
| 26 | 漏电流传感器故障      | 属于逆变器内部故障。请断开逆变器 "直流开关(DC                                                                                                    |
| 27 | 漏电流一致性错误      | Switch)", 等待 5 分钟后, 再闭合"直流开关 (DC Switch)",                                                                                               |
| 28 | 电网电压一致性错误     | 观察逆变器重启后故障是否已排除;如果仍未排除,请联系<br>厂家。                                                                                                    |
| 29 | 绝缘阻抗低         | 请检查光伏组串的对地阻抗是否过低,以及光伏电缆绝缘是                                                                                                    |
| 30 | 接地错误          | 否出现破损。如果仍然未排除,请联系厂家。                                                                                                    |
| 31 | PV1 过压        | 光伏阵列配置错误,组串串联数量过多,开路电压高于设备                                                                                                    |
| 32 | PV2 过压        | 最大工作电压。                                                                                                    |

| 33 | 内部通信异常    | 属于逆变器内部故障。请断开逆变器 "直流开关(DC                  |
|----|-----------|--------------------------------------------|
|    | (DSP与DSP) | Switch)", 等待 5 分钟后, 再闭合"直流开关 (DC Switch)", |
| 24 | I2C EPROM | 观察逆变器重启后故障是否已排除;如果仍未排除,请联系                 |
| 34 | (DSP)     | 厂家。                                        |
| 35 | AFCI 故障   | 请检查光伏组串线路是否存在拉弧或接触不良的情况。                   |
| 36 | PV1 反接    | 请先对设备完全下电后做如下操作:检查 PV 极性是否存在反              |
| 37 | PV2 反接    | 接,若存在,调整 PV 极性。                            |
| 38 | PV1 过流保护  | 属于逆变器内部故障。请断开逆变器 DC 开关,等待 5 分钟             |
| 39 | PV2 过流保护  | 后,再合上 DC 开关,观察逆变器重启后故障是否已排除;               |
|    |           | 如果仍未排除,请联系厂家。                              |

## 6.2. 告警说明

| 序号 | 告警信息      | 原因及措施                                                                                      |  |
|----|-----------|--------------------------------------------------------------------------------------------|--|
| 1  | PV1 短路    | 请先对设备完全下电后做如下操作:检查 PV 是否存在短接或                                                              |  |
| 2  | PV2 短路    | 反接,若存在,调整 PV 接线。                                                                           |  |
| 3  | 直流防雷器     |                                                                                            |  |
| 4  | 交流防雷器     |                                                                                            |  |
| 5  | 用户关机      |                                                                                            |  |
| 6  | 锁机        |                                                                                            |  |
| 7  | 外部风扇 1 停转 |                                                                                            |  |
| 8  | 外部风扇 2 停转 |                                                                                            |  |
| 9  | 外部风扇 3 停转 | 位 查 逆 受 器 差 否 积 主 或 积 灰 , 风 扇 进 风 口 差 否 有 异 初 堵 转 风<br>扇 , 如 果 是 , 请 改 善 环 境 通 风 散 热 状 况 。 |  |
| 10 | 外部风扇 4 停转 |                                                                                            |  |
| 11 | 外部风扇 5 停转 |                                                                                            |  |

#### 6.3. 例行维护

为了保持设备长久的工作性能,建议每年进行两次以下项目的检查。

- 确认逆变器周围的气流不会被阻挡住,清除风扇上的污垢或碎屑。
- 检查暴露的导线是不是因日晒、与周围其他物体摩擦、干朽、昆虫或鼠类破坏等导致绝缘受到损坏,视实际情况进行维修或更换导线。

验证指示灯指示及显示屏显示与设备实际运行情况是否一致,请注意不一致或错误的情况需
 采取纠正措施。

- 检查接线端子是否有腐蚀、绝缘损坏、高温或燃烧/变色迹象,拧紧端子螺丝。
- 检查是否有污垢、昆虫筑巢和腐蚀现象,按要求清理。
- 若避雷器已失效,及时更换失效的避雷器;避免造成逆变器甚至用户其他设备的雷击损坏。

## 🛕 危险

电击危险!进行上述操作时确认逆变器电源已断开,且等待 10 分钟后待电容里的电量已放掉,

再进行相应检查或操作!

## 7. 技术参数

## 7.1. 技术参数列表

| 产品型号                | SPT15KTL       | SPT17KTL | SPT20KTL | SPT22KTL | SPT25KTL |
|---------------------|----------------|----------|----------|----------|----------|
| PV 输入               |                |          |          |          |          |
| 最大输入电压              | 1100VDC        |          |          |          |          |
| 最大输入功率              | 22500W         |          | 30000W   |          |          |
| 额定输入电压              | 620VDC         |          |          |          |          |
| MPPT                |                |          |          |          |          |
| 工作电压范围              | 180VDC~1000VDC |          |          |          |          |
| PV 最大输入电流           | 15A x 2        |          |          |          |          |
| MPPT 数量             | 2              |          |          |          |          |
| 每路 MPPT             |                |          |          |          |          |
| 最大组串数               | 2              |          |          |          |          |
| 交流输出                |                |          |          |          |          |
| 额定输出功率              | 15000W         | 17000W   | 20000W   | 22000W   | 25000W   |
| 最大输出                | 1650014        | 18800VA  | 22000VA  | 24000VA  | 27500VA  |
| 视在功率                | 103007A        |          |          |          |          |
| 额定输出电压              | 380VAC         |          |          |          |          |
| 额定输出频率 <sup>⑴</sup> | 50Hz/60Hz      |          |          |          |          |
| 最大输出电流              | 25.1A          | 28.4A    | 33.4A    | 36.8A    | 41.8A    |
| 功率因数 (PF)           | 1              |          |          |          |          |
| 输出电流谐波失             | l流谐波失          |          |          |          |          |
| 真率 (THDi)           | < 3%           |          |          |          |          |
| 电网接线方式              | 网接线方式 3W+N+PE  |          |          |          |          |
|                     |                | 效率       |          |          |          |

| 最大效率      | 98.60%              |     | 98.75% |  |
|-----------|---------------------|-----|--------|--|
| 中国效率      | 98.20%              |     | 98.60% |  |
| MPPT 效率   | 99.90%              |     |        |  |
| 其他        |                     |     |        |  |
| 直流输入连接器   | H4/MC4(可选)          |     |        |  |
| 交流输出连接器   | 连接器                 |     |        |  |
| 冷却方式      | 自然冷却                |     | 智能冷却   |  |
| 显示与监控     | LCD+LED / WIFI+APP  |     |        |  |
| 夜间自耗电     | <1W                 |     |        |  |
| 通讯接口      | USB/RS485、WIFI/GPRS |     |        |  |
| 机械参数      |                     |     |        |  |
| 尺寸(长×宽×高) | 520mm×430mm×210mm   |     |        |  |
| 重量(kg)    | 24                  | 1.5 | 25     |  |
| 环境参数      |                     |     |        |  |
| 相对湿度      | 0-100%,无冷凝          |     |        |  |
| 防护等级      | IP65                |     |        |  |
| 工作环境温度    | -25°C~+60°C         |     |        |  |
| 海拔高度      |                     |     | ≤4000m |  |

(1) 不同国家和地区频率需求不同,请在购买前进行确认。

## 7.2. 声明

本逆变器属于 B 类逆变器, 电网电压和频率范围如下表所示。

#### 电网电压范围说明表:

| 电网电压                                     | 要求       |
|------------------------------------------|----------|
| U <sub>n</sub> <50%U <sub>N</sub>        | 0.2s 内停机 |
| 50%U <sub>N</sub> ≤U<85%U <sub>N</sub>   | 2s 内停机   |
| 85%U <sub>N</sub> ≤U<110%U <sub>N</sub>  | 正常运行     |
| 110%U <sub>N</sub> ≤U<135%U <sub>N</sub> | 2s 内停机   |
| U <sub>n</sub> ≥135%U <sub>N</sub>       | 0.2s 内停机 |

电网频率范围说明表:

| 电网频率                                                  | 要求                     |
|-------------------------------------------------------|------------------------|
| F≤47.5Hz                                              | 0.2 内停止运行              |
| 47.5Hz <f≤49.5hz< td=""><td>2s 内停止运行</td></f≤49.5hz<> | 2s 内停止运行               |
| 49.5Hz <f≤50.5hz< td=""><td>正常运行</td></f≤50.5hz<>     | 正常运行                   |
| F>50.5Hz                                              | 0.2s 内停止运行,停运状态逆变器不得并网 |

## 如有变更,恕不另行通知。版本号: V1.1

## 惠州汇能精电科技有限公司

北京服务热线: 010-82894896/82894112 惠州服务热线: 0752-3889706 深圳服务热线: 0755-89236770 邮箱: sales@epever.com 网址: www.epever.com.cn